# **Tics pour TOUS**

Plan de cours pour la formation à l'outil numérique des élèves du 2<sup>e</sup>D préparé par les formateurs du groupe TICS de l'Institut Saint-Roch de Marche-en-Famenne

## **PRÉSENTATION ET OBJECTIFS**

L'école, depuis plusieurs années, offre à ses élèves et à ses enseignants la possibilité d'utiliser gratuitement une adresse email liée à un compte Google et un ensemble d'outils numériques.

Chers élèves, ce manuel a été conçu pour vous aider à prendre en main les outils numériques mis à votre disposition par l'école. Pendant deux périodes de 50 minutes, un professeur de l'école vous guidera dans la découverte et la prise en main de ces outils.

| Planning de | e formation                                                                                                    |
|-------------|----------------------------------------------------------------------------------------------------|
| 2h pour     | découvrir Gmail, rédiger et répondre à<br>un email et utiliser Google Drive                                    |
| 2h pour     | découvrir et utiliser Classroom en tant<br>qu'élève, rédiger un Google Doc, se<br>connecter à une réunion Meet |

# TABLE DES MATIÈRES

| PRÉSENTATION ET OBJECTIFS                                   | 1  |
|-------------------------------------------------------------|----|
| TABLE DES MATIÈRES                                          | 2  |
| SE CONNECTER A @ELMARCHE.BE VIA GMAIL                       | 3  |
| RÉDIGER UN EMAIL                                            | 5  |
| Écrire un email                                             | 6  |
| Répondre à un email                                         | 7  |
| Rédiger un email                                            | 8  |
| Insérer une pièce jointe                                    | 10 |
| Je m'organise                                               | 10 |
| UTILISER GOOGLE DRIVE                                       | 11 |
| Se rendre sur le drive                                      | 11 |
| Créer un dossier                                            | 12 |
| Importer un fichier depuis un email                         | 15 |
| importer un fichier depuis le drive vers mon ordinateur     | 15 |
| Télécharger un fichier sur mon ordinateur depuis mon drive  | 16 |
| Partager un fichier                                         | 17 |
| UTILISER CLASSROOM EN TANT QU'ÉLÈVE                         | 20 |
| Rejoindre Classroom                                         | 20 |
| Comment rejoindre un cours?                                 | 20 |
| Lire et distinguer les posts dans le flux                   | 22 |
| Rendre un devoir                                            | 23 |
| Communiquer avec l'enseignant dans Classroom et les devoirs | 23 |
| RÉDIGER UN DOCUMENT EN GOOGLE DOC                           | 25 |
| Nommer et sauver                                            | 25 |
| Mettre en forme le texte                                    | 27 |
| Insérer une image                                           | 28 |
| Insérer un tableau                                          | 29 |
| Mettre en forme le tableau                                  | 29 |
| SE CONNECTER À UNE RÉUNION MEET                             | 30 |

## 1. SE CONNECTER A @ELMARCHE.BE VIA GMAIL

G gmail - Recherche Google

- 1) Tape "Gmail" dans la barre de recherche du navigateur
- 2) Clique sur "Gmail: la Google" messagerie pour arriver sur la page de connexion
- × 🖃 Connexion Gmail Eleve Google 🗙 🛛 🕂 ← → C 

  google.com/search?q=gmail&rlz=1C1GCEV\_enBE903BE903&oq=gmail&aqs=chrome.0.69i59j0l4 Google gmail > Q Tous ⊑ Images ⊞ Actualités ♡ Maps ▶ Vidéos ⋮ Plus Param Environ 2 200 000 000 résultats (0,42 secondes) www.google.com > gmail \* Gmail - Google Gmail is email that's intuitive, efficient, and useful. 15 GB of storage, less spam, and mobil access. Gmail : la messagerie de Google Gmail fonctionne sur tous les appareils Android ou iOS et sur Autres résultats sur google.com » support.google.com > mail > answer -Se connecter à Gmail - Ordinateur - Aide Gmail

Pour ouvrir Gmail, vous pouvez vous connecter à cette application depuis un ordinateur, c

3) Introduis ton adresse de messagerie = email de l'école

le même que pour la procure prenom.nom.student@elmarche.be

4) Clique sur "Suivant"

|                    | 00                          | - Gic                                         |                                  |
|--------------------|-----------------------------|-----------------------------------------------|----------------------------------|
|                    | Conr                        | nexion                                        |                                  |
|                    | Accéde                      | er à Gmail                                    |                                  |
| Adresse e-mail o   | u numéro de t               | éléphone                                      |                                  |
| alain.deloin.      | student@e                   | elmarche.be                                   |                                  |
| Adresse e-mail (   | oubliée ?                   |                                               |                                  |
| S'il ne s'agit pas | de votre ord<br>cter en mod | inateur, utilisez<br>le privé. <b>En savo</b> | le mode Invité<br><b>ir plus</b> |
| pour vous conne    |                             |                                               |                                  |
| pour vous conne    | e                           |                                               | Suivant                          |

5) Introduis ton mot de passe

le même que pour la procure
JJMMAAAA
exemple: 12082003 si je suis né(e) le 12
août 2003.
6) Clique sur "Suivant"
Google
Bienvenue
Saisissez votre mot de passe
Coogle
Bienvenue
Saisissez votre mot de passe
Suivant

Voilà tu es connecté à ton adresse email! Utilise les mêmes informations pour te connecter dans les locaux informatiques de l'école (sauf les ateliers).

# 2. RÉDIGER UN EMAIL

Comme tout acte de communication, celle par mail répond à des codes qui ont une réelle importance, non seulement pour leur compréhension par le destinataire mais aussi pour l'image que vous lui donnez de vous! Et cette bonne image, cette bonne compréhension, vous en avez besoin car, que ce soit lors de votre parcours scolaire ou lors de votre carrière professionnelle, vous serez amenés à rédiger des courriers électroniques: à vos professeurs pour vos cours ; à des entreprises pour trouver un stage... un job de vacances... ou un job tout court...

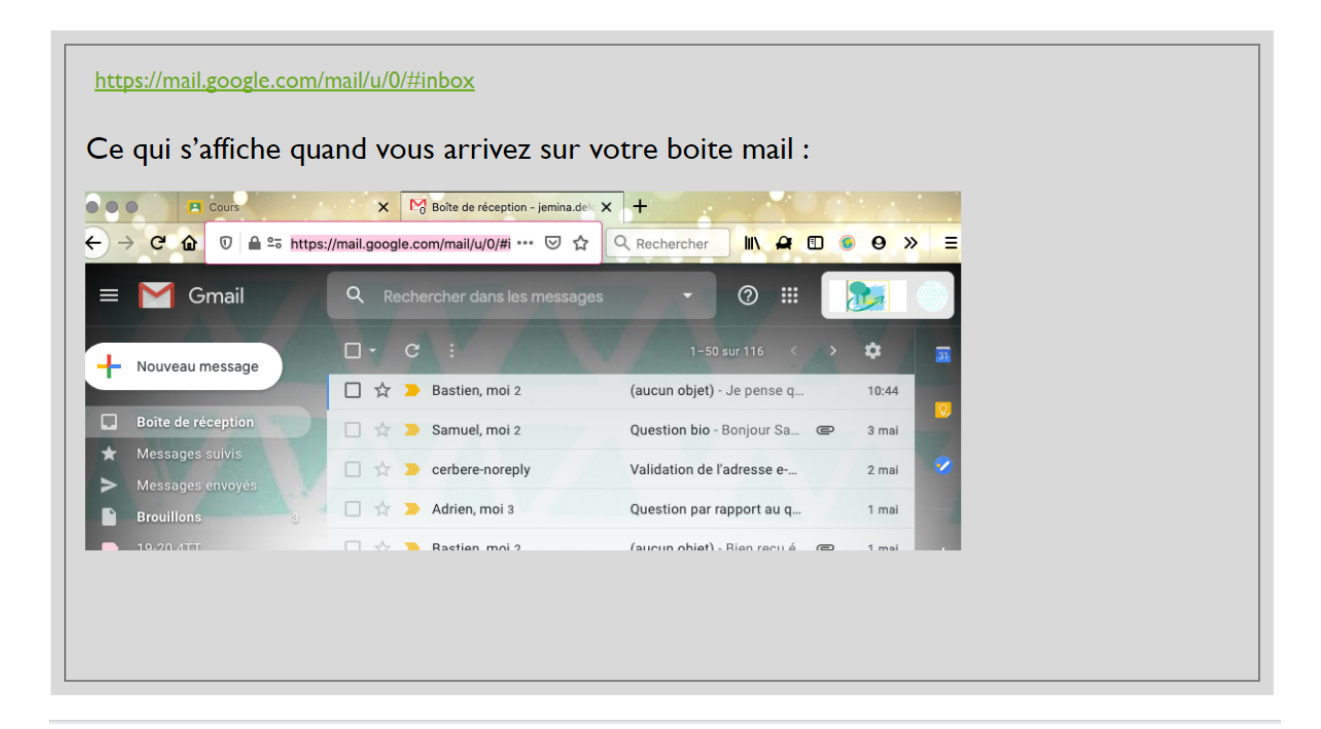

## a. Écrire un email

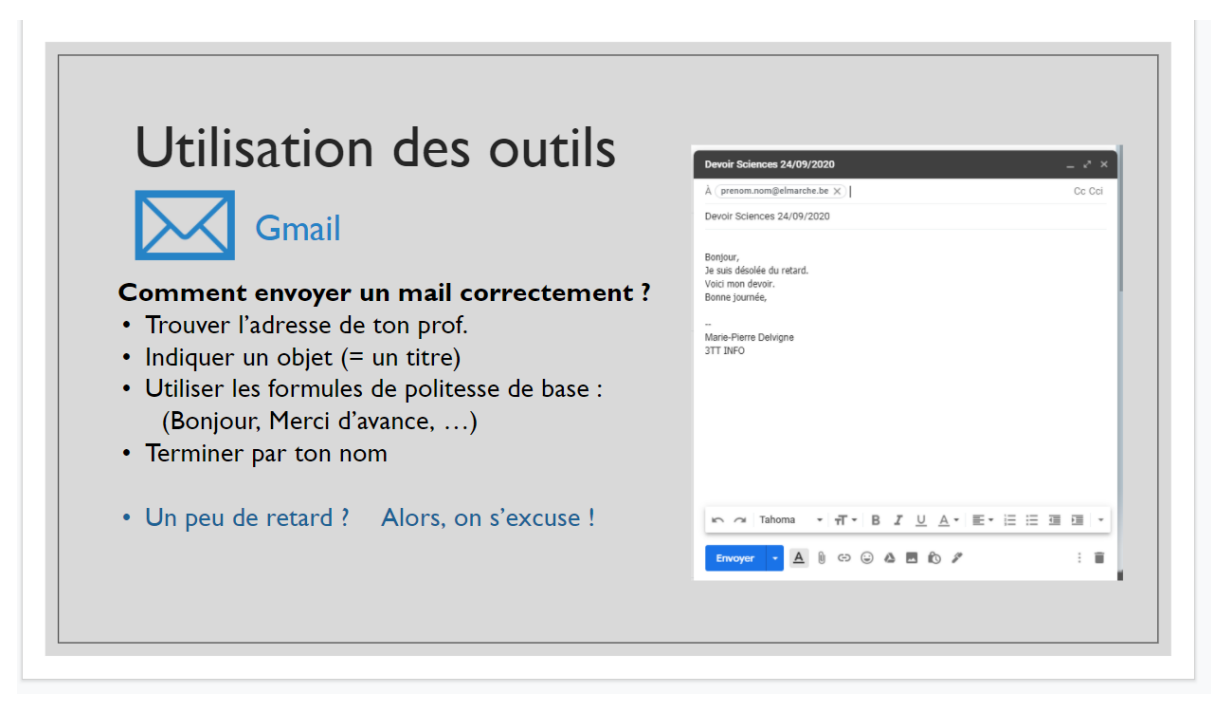

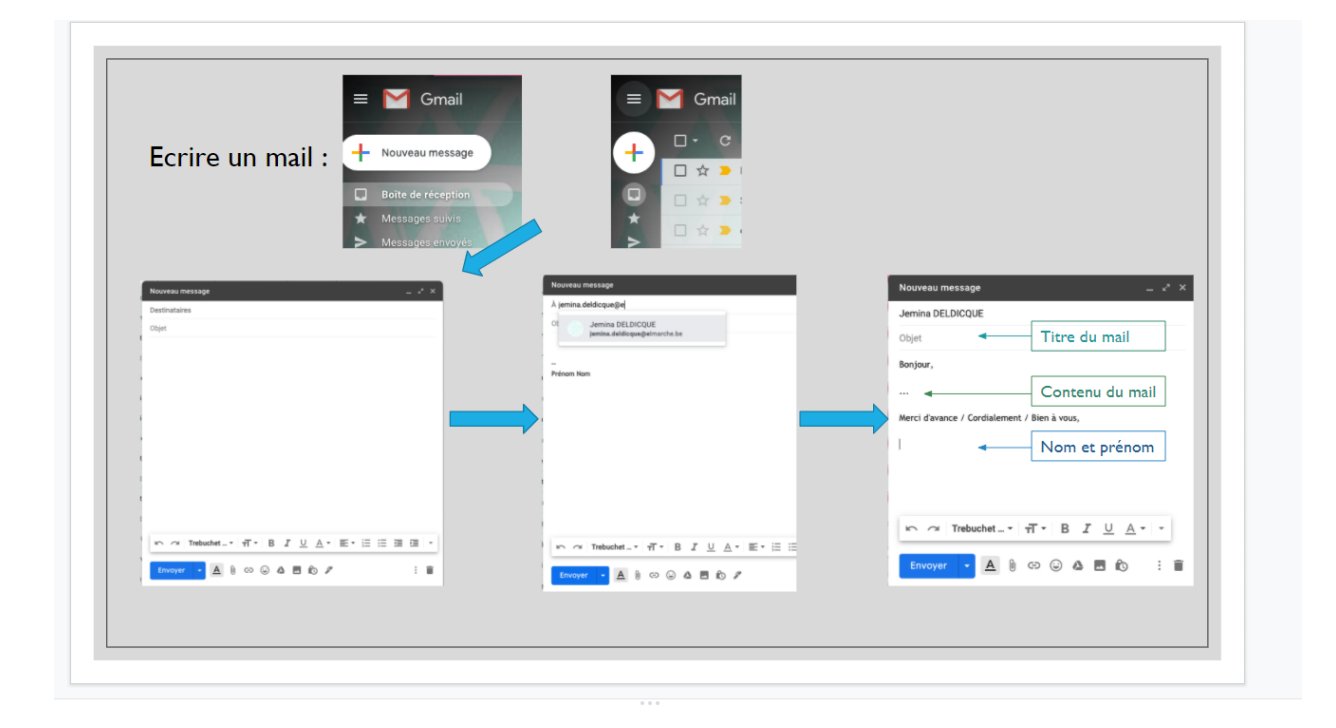

Vous savez évidemment que le destinataire est obligatoire, mais une précision s'impose s'il y en a plusieurs.

Deux options :

- Vous souhaitez que chaque destinataire <u>sache à qui vous envoyez votre</u> <u>message</u>.
  - Soit vous notez les destinataires à la suite de « A »
  - Soit vous notez le 1er destinataire dans « A » et les suivants dans «Cc» qui signifie « Copie carbone »
- Vous souhaitez que chaque destinataire <u>ignore à qui d'autre vous envoyez</u> <u>votre message</u>. Dans ce cas, vous utilisez l'option «Cci» qui signifie « Copie carbone invisible »

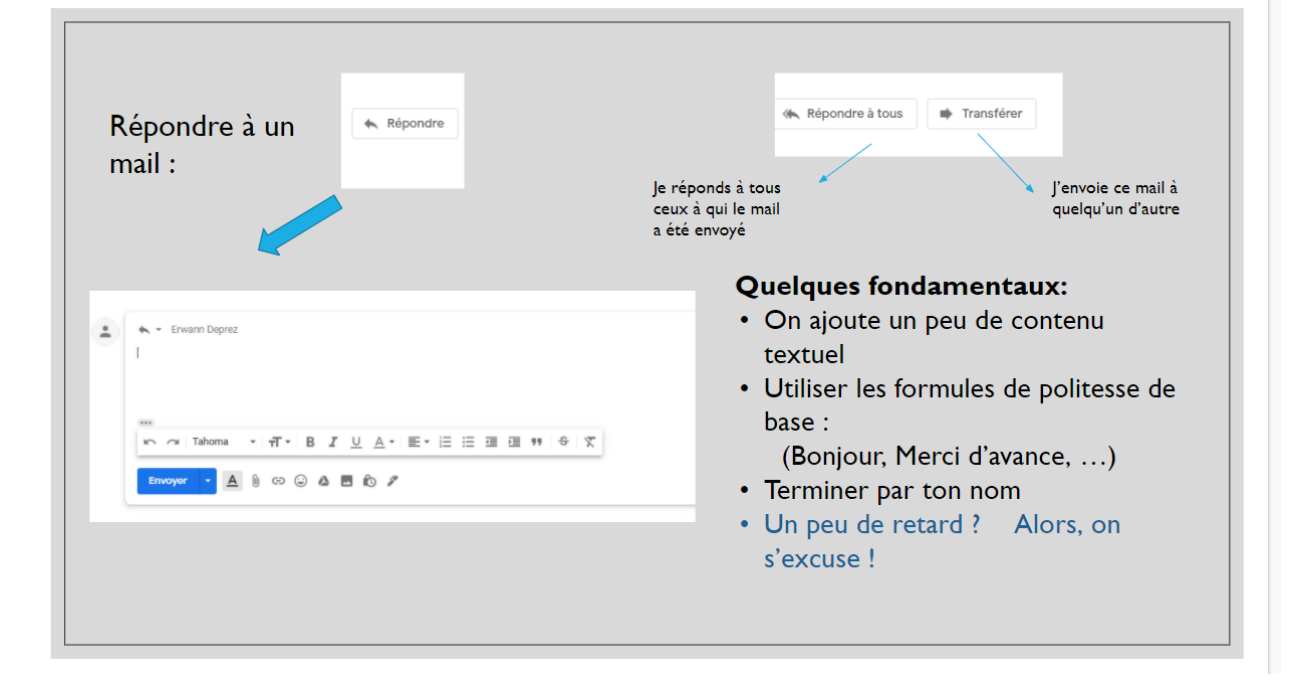

## b. Répondre à un email

## c. Rédiger un email

• L'objet

L'objet est le sujet de votre mail, son titre en quelque sorte. Il est obligatoire pour que votre mail soit correctement pris en compte car il permet au destinataire de savoir de quoi il parle.

Exemples : Devoir sciences n°5

• Le message

C'est évidemment le coeur du mail. Comme pour une lettre, le mail officiel répond à certaines conventions.

→ La vedette/formule d'appel

Tout message doit commencer par une vedette adéquate, adaptée à la relation que vous entretenez avec le destinataire. La vedette se termine par une virgule et est suivie d'une ligne vide.

> Exemples : Isa, Isaline, Madame, Madame Dumont, Madame la cheffe d'atelier, Madame la Directrice...

La vedette peut éventuellement être assortie d'un salut : Salut Isa, Bonjour Madame,

→ Le message proprement dit

Introduire brièvement l'information :

Voici les informations demandées(...)

Comme convenu, je vous communique mon horaire (...)

Suite à votre demande, vous trouverez en PJ(...)

Structurer les informations : une idée par paragraphe, une ligne vide entre chaque idée. Pour une énumération, on peut utiliser les retraits et les puces/numéros proposés par la messagerie.

Utiliser un niveau de langue courant voire soutenu en fonction du destinataire. **Pas question d'écrire à son professeur :** Mon stage est trop bien ! ou Voici mon devoir, c'est de la balle !

Soigner impérativement l'orthographe. A chaque fois ! Au besoin, se faire relire.

## Eviter les emoji dans les mails officiels.

• Le remerciement

Il n'est pas obligatoire mais indiqué lorsqu'on a formulé une demande.

Exemples : Je vous remercie pour votre lecture, Merci pour vos précieux conseils, Avec toute ma gratitude...

• La clôture

La clôture correspond à la formule de politesse de la lettre papier. Elle est souvent plus simple et naturelle que dans la lettre papier mais doit cependant toujours être en phase avec la vedette.

Exemples : Cordialement, Bien à vous, Bonne journée, Meilleures salutations, Respectueusement, Au plaisir de vous lire à nouveau...

• La signature

Il ne faut évidemment pas oublier de noter votre nom, éventuellement suivi d'une virgule et de votre titre.

Exemple : Ken Djidjirac, élève de 3Qarts

## d. Insérer une pièce jointe

Conseil : Commencez par placer la pièce jointe (PJ) avant d'écrire le mail car sinon vous risquez de l'oublier et d'envoyer juste le message.

| Ajouter une pièce jo                                  | ointe dans un mail :                                                                                                    |
|-------------------------------------------------------|----------------------------------------------------------------------------------------------------|
|                                                       | Nouveau message     _ * ×       Jemia DELDICQUE     Objet       Benjour,        Merci d'avance / Cardialement / Bien à vous,        I        Pour ajouter un fichier stocké dans ton drive |
| Pour ajouter un<br>fichier stocké sur<br>l'ordinateur | Puis sélectionner le dossier où le fichier se<br>trouve et cliquer sur le bon « nom »                                                                                                    |

Une pièce jointe doit toujours être accompagnée d'un message qui l'introduit.

Exemple : Vous trouverez ci-joint le travail demandé. Je vous en souhaite bonne réception.

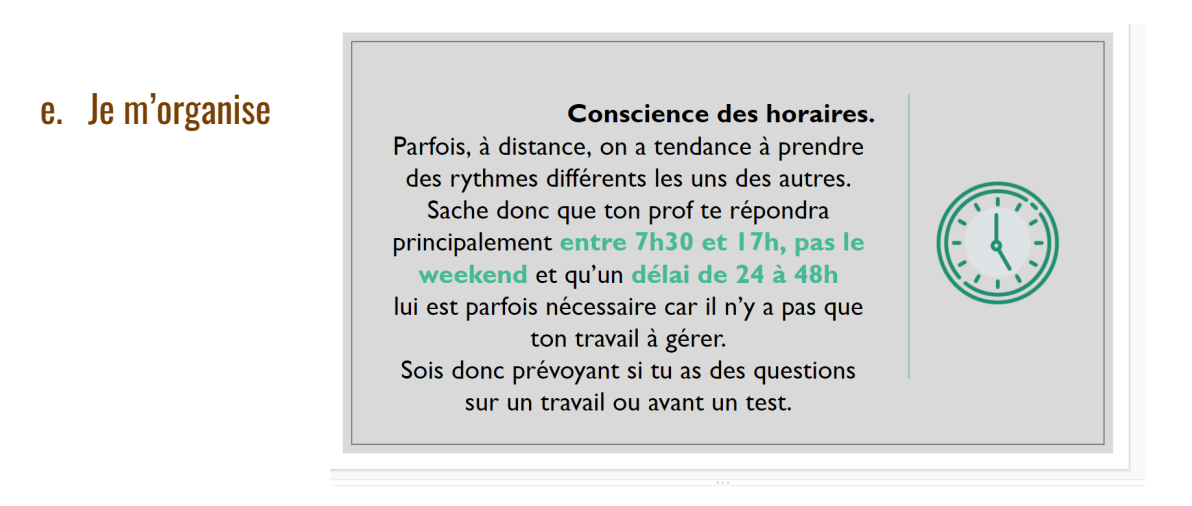

## 3. UTILISER GOOGLE DRIVE

## a. Se rendre sur le drive

#### https://drive.google.com/drive/u/0/my-drive ou

🗰 puis l'icône de Google Drive 스 depuis ta boîte mail via la gaufre

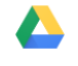

| Le qui s'affiche lo                | rsque vous arrivez sur vo                                      | otre arive                                                                                    |                                              |                 |                 |     |
|------------------------------------|----------------------------------------------------------------|-----------------------------------------------------------------------------------------------|----------------------------------------------|-----------------|-----------------|-----|
| 🛆 Drive                            | Q Rechercher dans Drive                                        | •                                                                                             | ÷                                            | 6 9 \$          | III 📡           | M   |
| - Nouveau                          | Mon Drive 👻                                                    |                                                                                               |                                              |                 | ⊞ ()            |     |
| Prioritaire                        | La corbeille de "Mon Drive"<br>de 30 jours seront automatiquen | va changer. À partir du 13 octobre, les élém<br>nent et définitivement supprimés En savoir pl | eents placés dans la corbeille depuis plus X | Mon Drive       | ×               | 8   |
| Mon Drive                          | Accès rapide                                                   |                                                                                               |                                              | Détails         | Activité        | 0   |
| <ul> <li>Drive partagés</li> </ul> |                                                                |                                                                                               |                                              |                 |                 |     |
| Partagés avec moi                  |                                                                | Tics pour TOUS                                                                                |                                              | Charge          | ment            | +   |
| ☆ Suivis                           | Tics pour tous EL 2D                                           | Tics pour tous EL                                                                             | Grille titulaire 2020-2021                   | lei lee         | infos concorr   | ant |
| E Corbeille                        | Modifié par vous le mois dernier                               | Modifié le mois dernier par Karin DEROO                                                       | Modifié le mois dernier par Paulette FRANC   | les de          | rnières activit | és  |
| Espace de stockage                 | Nom 🗸                                                          | Propriétaire                                                                                  | Dernière modific Taille du fichier           | dans n          | nes fichiers    |     |
| 18,5 Go utilisés                   | Tutoriel Google 🖈                                              | moi                                                                                           | 17 mars 2017 moi –                           |                 |                 |     |
|                                    | Tenues                                                         | moi                                                                                           | 2 sept. 2020 mol - Les der                   | niers consultés |                 |     |
|                                    | Stages                                                         | moi                                                                                           | 11 sept. 2020 moi - Tous les                 | dossiers et     |                 |     |
|                                    | JP 28092020                                                    | moi                                                                                           | 19 sept. 2020 moi -                          | contenus        |                 |     |

| 스 Drive                                |                                                                                            |                   |                                                                                                    | Barran Angertan Barran |
|----------------------------------------|--------------------------------------------------------------------------------------------|-------------------|----------------------------------------------------------------------------------------------------|------------------------|
| - Nouveau                              | Pour importer un fichier sur le<br>drive<br>Pour créer un fichier<br>Pour créer un dossier | ]                 | Drive     Drive     Oroster     regorder an formar     regorder an formar     orospector an diseaser     occupe these     occupe these | G, Notwork             |
| Prioritaire                            |                                                                                            |                   | Scogle ticks<br>Pas                                                                                                    |                        |
| Mon Drive     Drive partagés           | Partager des fichiers et<br>y accéder en équipe                                            | des dossiers pour |                                                                                                    |                        |
| Partagés avec moi                      | Fichiers et dossiers que<br>quelqu'un partage avec moi                                     |                   |                                                                                                    |                        |
| Suivis                                 |                                                                                            |                   |                                                                                                    |                        |
| 11 Corbeille                           |                                                                                            |                   |                                                                                                    |                        |
| Espace de stockage<br>18,5 Go utilisés | 5<br>                                                                                      |                   |                                                                                                    |                        |
| b. Créer un doss                       | sier                                                                                       |                   |                                                                                                    |                        |
| - Nouveau                              | )                                                                                          | 🝐 Drive           |                                                                                                    |                        |
|                                        | puis sélectionner                                                                          | T Dossier         |                                                                                                    |                        |

i. Classer c'est important

Pourquoi pas un dossier par cours?

Si Classroom<sup>1</sup> est déjà utilisé, il y a un dossier avec dedans un sous-dossier pour chaque cours où garder les documents envoyés via la plateforme.

<sup>&</sup>lt;sup>1</sup> C'est un outil que les professeurs utilisent pour communiquer avec toi et te transmettre des documents et des informations utiles.

|              | Drive             |    | Q Rechercher dans Drive |              | •                 |                   |
|--------------|-------------------|----|-------------------------|--------------|-------------------|-------------------|
| +            | Nouveau           | N  | Ion Drive 👻             |              |                   |                   |
| 0            | Prioritaire       | No | n 4                     | Propriétaire | Dernière modific  | Taille du fichier |
| • @          | Mon Drive         |    | Commandes               | moi          | 2 sept. 2020 mol  | -                 |
| •            | Drive partagés    |    | Collège ISR             | moi          | 25 août 2020 moi  | -                 |
| 8            | Partagés avec moi |    | Classroom               | moi          | 18 sept. 2015 moi | -                 |
| 0            | Récents           | Γ  | visite med 15 septembre | moi          | 15 sept. 2020 mol | -                 |
| $\dot{\Box}$ | Sulvis            |    | Tics pour tous EL 2D    | moi          | 26 sept. 2020 mol | ·                 |
|              |                   |    |                         |              |                   |                   |

Un dossier Classroom où se range tout ce que je reçois et je poste via l'application

#### ii. Nommer un dossier mais ... un fichier aussi

Petit conseil au passage ;-)

| La règle du Qui? Quoi? Pour qui? Quand? |                                                       |                     |  |  |
|-----------------------------------------|-------------------------------------------------------|---------------------|--|--|
| Qui?                                    | Mon nom et mon<br>prénom                              | Tuche Marcel        |  |  |
| Quoi?                                   | Titre du<br>travail/document                          | Le roman policier   |  |  |
| Pour qui?                               | À qui remettre mon<br>travail                         | Mme Vincent         |  |  |
| Quand?                                  | Date à rendre ou de<br>réalisation<br>(annéemoisjour) | 20200917            |  |  |
| résultat final: <b>TucheM</b>           | larcel_Leromanpolicier_M                              | ImeVincent_20200917 |  |  |

## c. Importer un fichier depuis un email

| H falca-naie-piers.deligne<br>€ → C ☆ i mail                                                       | a 🗴 💰 Mon Drive - Gaogle Brixe 🛪   👩 COURS Drive Retoried.acc - Goo, 🛪   🗖 K.W<br>onegle asses, in al. ), 10, 11 al over dioglid Pasers I, Ianvaro deprez al. alext 114. Alextmethe. In 11 drops                                                                                 | не дилийн унтон уйр 1: ж   👩 Тах улыг тан IL-Gaogie box ж   б. drie ynf<br>er Wyr Wr How MC, Fwr Clyffod CMP-ул | agé definition - Rocher : 🕱 📋 Coccurrent sans title - Scorgin D<br>Q, 🏘 👷 | × + - α ×<br> ∮ <b>4 Ο<sub>1</sub> 5 Β 8 Θ</b> 1                                                 |
|----------------------------------------------------------------------------------------------------|----------------------------------------------------------------------------------------------------|----------------------------------------------------------------------------------------------------|---------------------------------------------------------------------------|--------------------------------------------------------------------------------------------------|
| E INDERNENT E BARA                                                                                 | 🗧 PRVE 🍺 Mes.ives - Daugin                                                                                                    |                                                                                                    |                                                                           |                                                                                                  |
| = 🞽 Greel                                                                                          | Q, ervenndeprezatudentiPelmarche.be                                                                                                    |                                                                                                    | Ø 0 II 🔭 🔞                                                                | Mes tiches * X                                                                                   |
| + Rouveau message                                                                                  | • <b>D 0 8</b>   <b>0 0 0</b>   <b>C =</b> :                                                                                                    |                                                                                                    | 16 au 10 C 🔾 🔳                                                            | + Ajouter une täche I                                                                            |
| Data de sécuplica                                                                                  | Police > minisplementomers                                                                                                    |                                                                                                    | 9 8 6 ¢                                                                   | O Pote-cape<br>approxibilitatime un exemple                                                      |
| © En alteria<br>2 <sub>0</sub> Mariñi - 1                                                          | and server to                                                                                                    |                                                                                                    | ₩ ha. 15 Hgt. 2017 11 01 gr                                               | ter dener Connect                                                                                |
| <ul> <li>Bruilon</li> <li>Bruilon</li> <li>Bruilon</li> <li>Adhast</li> <li>BraitGaupta</li> </ul> | Marie Pierre SELVOSE - neuro const cologo@eline.to.to.e.     Exect, Sever, Ministr, Not (Severs, Nitos, Sever, Advance, Nitos, Jean-Cyrle -     Ministre and Severa Constant von Advance and Severa - Severa -     Transaction remarks - marine     Transaction Remarks - marine |                                                                                                    | an in 20 Hel 2017 11 20 🕸 🖌 1                                             | Carlinge scarp<br>Carlinge scarp<br>Line process to the of et Tp-16, host<br>biblichere          |
| College SM      Pornalises De     SM Info platinies     Jobicols                                   | Date: 2111-06-29 1111 0211-02 20<br>Ganes: Prints<br>To Mane-Prints DELIVINE -( <u>1017) 6011 deliversitientiseCot De</u> -<br>paties agency To                                                                                                    | agence, hore                                                                                                    |                                                                           | Ty k2 pure     Formation hygiles, picurbl,     persive recours colorie-et     entretien CS SS AP |
| B Mex classes actives     D Sector Arts     D Sector Res                                           | MP Deligne                                                                                                    | Comments a comment *                                                                                            | Je classe au<br>bon endroit                                               | All 21-SK.     Invertaine 01/12/20 TEMAES AF     ASHOT     INVELUS INVENTANES PROCURE            |
| B Sector Pers                                                                                      | symethode     see     see     see     see     see     see     see     see     see     see     see     see     see     see     see                                                                                                    | Sengle Dires - Brancel pas - X                                                                                  | dans le drive                                                             | B pa Feler                                                                                       |
| Meet                                                                                               |                                                                                                    |                                                                                                    |                                                                           |                                                                                                  |
| <ul> <li>Nourelle réarion</li> <li>21 Mes réarison</li> </ul>                                      |                                                                                                    |                                                                                                    |                                                                           |                                                                                                  |
|                                                                                                    |                                                                                                    |                                                                                                    |                                                                           | Tiches terminies (NI)                                                                            |
| 🗄 🔎 Taper ki pour red                                                                              | erter 🛛 🛤 💼 🚺 💽 📀 🧟                                                                                                    |                                                                                                    |                                                                           | ^ 🖌 🙀 dd ma 👷 🔂                                                                                  |

## d. importer un fichier depuis le drive vers mon ordinateur

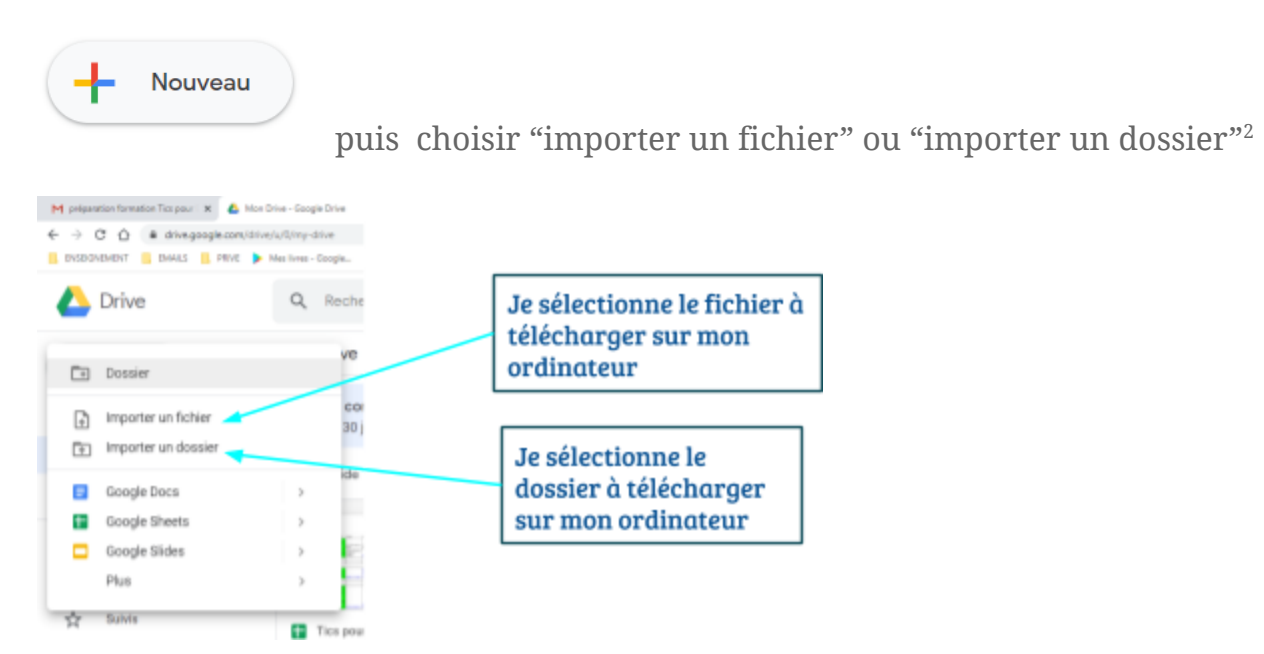

<sup>&</sup>lt;sup>2</sup> Un dossier est un groupe de fichier réunis au même endroit. C'est un peu comme un classeur.

## e. Télécharger un fichier sur mon ordinateur depuis mon drive

Il y a un fichier que tu aimerais déposer sur ton ordinateur pour le retravailler ou pour en faire une copie?

Sélectionne le fichier ou le dossier sur ton drive.

Clic droit dessus, sélectionne "télécharger" (au fond de la liste)

Où va-t-il? tu le trouveras probablement dans le dossier "téléchargement" de ton ordinateur.

| M Planni                      | gn formations - Formateur 🗙 🖉 🛆 | ST ROCH 2018-2019 - Google Dr X   | 📔 Planning formations - Google Sh 🗙 📔 Tics pour | tous EL - Google Docs 🗙 🛛 📴 Por | tail - ELMA X          | 📴 ELMA            | × + -                                                             | o x            |
|-------------------------------|---------------------------------|-----------------------------------|-------------------------------------------------|---------------------------------|------------------------|-------------------|-------------------------------------------------------------------|----------------|
| $\leftrightarrow \rightarrow$ | C 🛆 ( drive.google.com          | /drive/u/0/folders/13TsA6wpUa     | -<br>g0pd9srOtslaMvaDsXxuRn                     |                                 |                        |                   | ତ ୧. ୧୪ 🖈 🌢 🕚 🗷 🧖                                                 | <b>* ⊖</b> ∓   |
|                               | nement emails prive             | Mes livres - Google<br>Q Recherch | er dans Drive                                   |                                 | Ŧ                      |                   | Parcourir le Web en mode Co<br>étevé<br>Voici quelques conseils : | ntraste ×      |
| (+                            | Nouveau                         | Mon Drive >                       | Enseignant > ST ROCH 2018-2                     | 2019 👻                          |                        |                   | C=> O+<br>()                                                      | ОК             |
| ସ                             | Prioritaire                     | Nom ↓                             |                                                 | Propriétaire                    | Dernière modific       | Taille du fichier | TFE ×                                                             | ( 🛛 🛛          |
| ▶ @                           | Mon Drive                       | TFE                               |                                                 | moi                             | 6 juin 2019 moi        | -                 |                                                                   |                |
| ▶ ₩                           | Drive partagés                  | Por 🍄                             | Ouvrir avec >                                   | moi                             | 23 mai 2019 <b>moi</b> | -                 |                                                                   | - Ľ            |
| 0                             | Partagés avec moi               | FSE SE                            | Partager                                        | moi                             | 9 sept. 2018 moi       | -                 | L'annee derniere                                                  | - +            |
| 0                             | Récents                         | FSE 🔥                             | Ajouter un raccourci dans Drive 🧿               | moi                             | 4 sept. 2018 moi       | -                 | 2 juil. 2019<br>Vous avez importé un élément                      |                |
| ☆                             | Suivis                          | FSE 5                             | Déplacer vers                                   | moi                             | 9 sept. 2018 moi       | -                 | resource.json                                                     |                |
| Ū                             | Corbeille                       | EXF /                             | Renommer                                        | moi                             | 9 sept. 2018 moi       | -                 |                                                                   |                |
|                               | Espace de stockage              |                                   | Modifier la couleur >                           | moi                             | 20 mars 2019 moi       | -                 | 2 juil. 2019     Vous avez importé un élément                     |                |
|                               | 18,5 Go utilisés                |                                   | Télécharger                                     | moi                             | 20 mars 2019 moi       | -                 | resource.json                                                     |                |
|                               |                                 | ی<br>۱۹۷۷ 🖬                       | Supprimer                                       | moi                             | 1 mai 2019 <b>moi</b>  | -                 | 0.111.0010                                                        |                |
|                               |                                 |                                   |                                                 | moi                             | 1 mai 2019 moi         | -                 | Vous avez importé un élément                                      |                |
|                               |                                 | E UAA1_synth                      | èse.rtf                                         | moi                             | 6 nov. 2018 moi        | 759 Ko            | runtime.js                                                        |                |
|                               |                                 | TTX_EC_PA                         | RENUTABU_Consignes.odt                          | moi                             | 24 févr. 2019 moi      | 20 Ko             | 2 juit 2010                                                       | >              |
| م <b>=</b>                    | Taper ici pour rechercher       | <b>H</b> 📑                        | A 🖬 💽 📀                                         |                                 |                        |                   | 2 jun: 2019                                                       | 5:36<br>-10-20 |

#### f. Partager un fichier

i. Comment partager

Dans tous les documents ouverts tu verras l'icône bleue "<mark>Partager</mark>" en haut à droite.

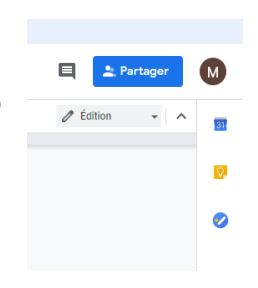

Tu peux aussi depuis le drive, faire un clic droit sur le fichier ou le dossier que tu souhaites partager.

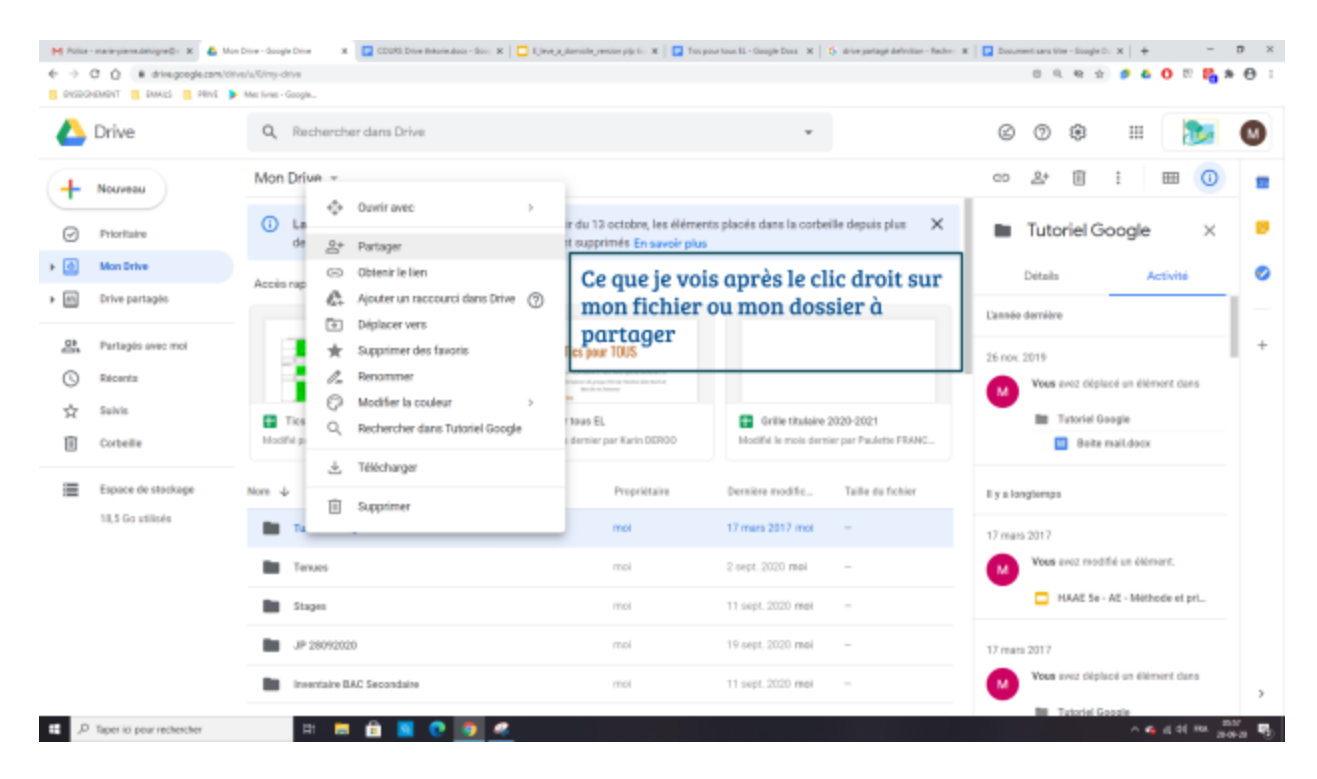

#### ii. Les types de partage

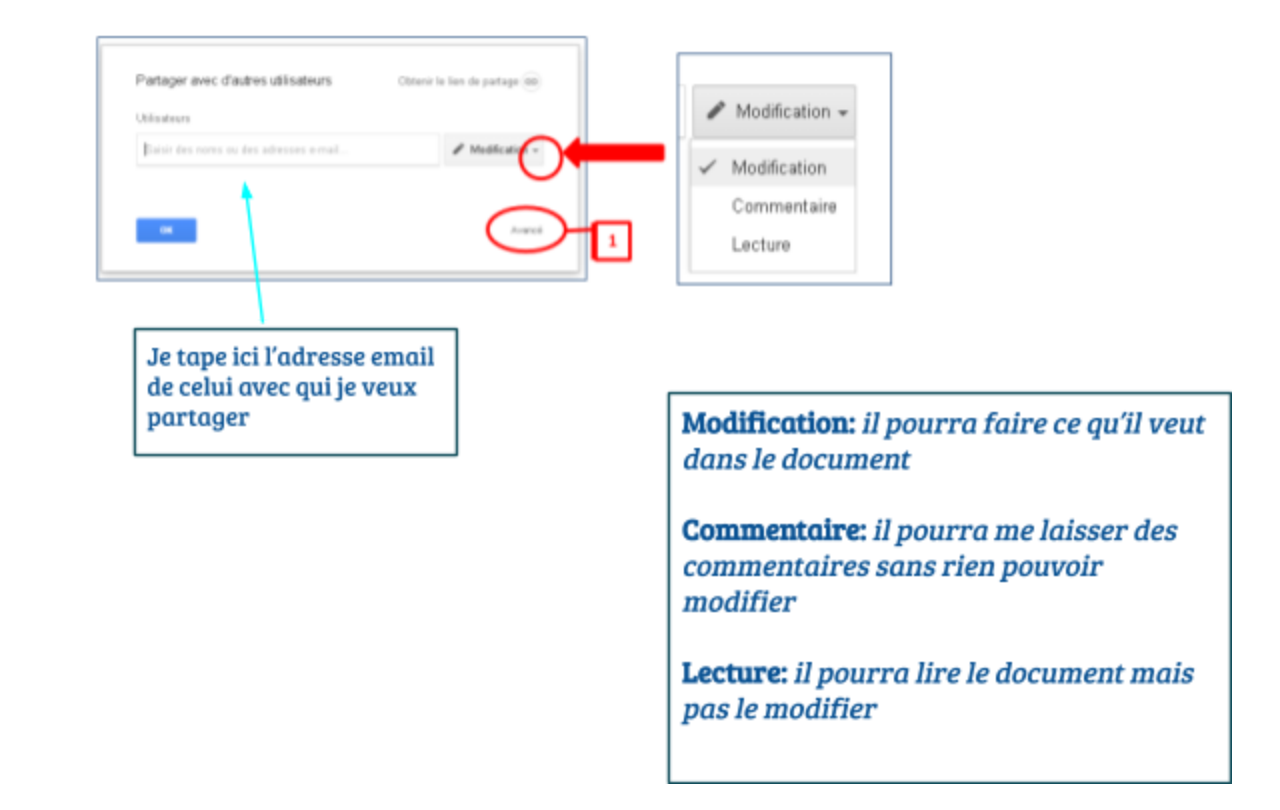

Il te reste à choisir les utilisateurs avec lesquels tu désires partager ton document

Lorsque le document est partagé, les autres utilisateurs peuvent le commenter et/ou apporter des modifications en temps réel.

Un document partagé te permet de:

- travailler dans un seul et même document avec d'autres utilisateurs,
- observer les modifications effectuées par les autres personnes à mesure de leur saisie,
- communiquer via le chat intégré et poser des questions en ajoutant des commentaires.

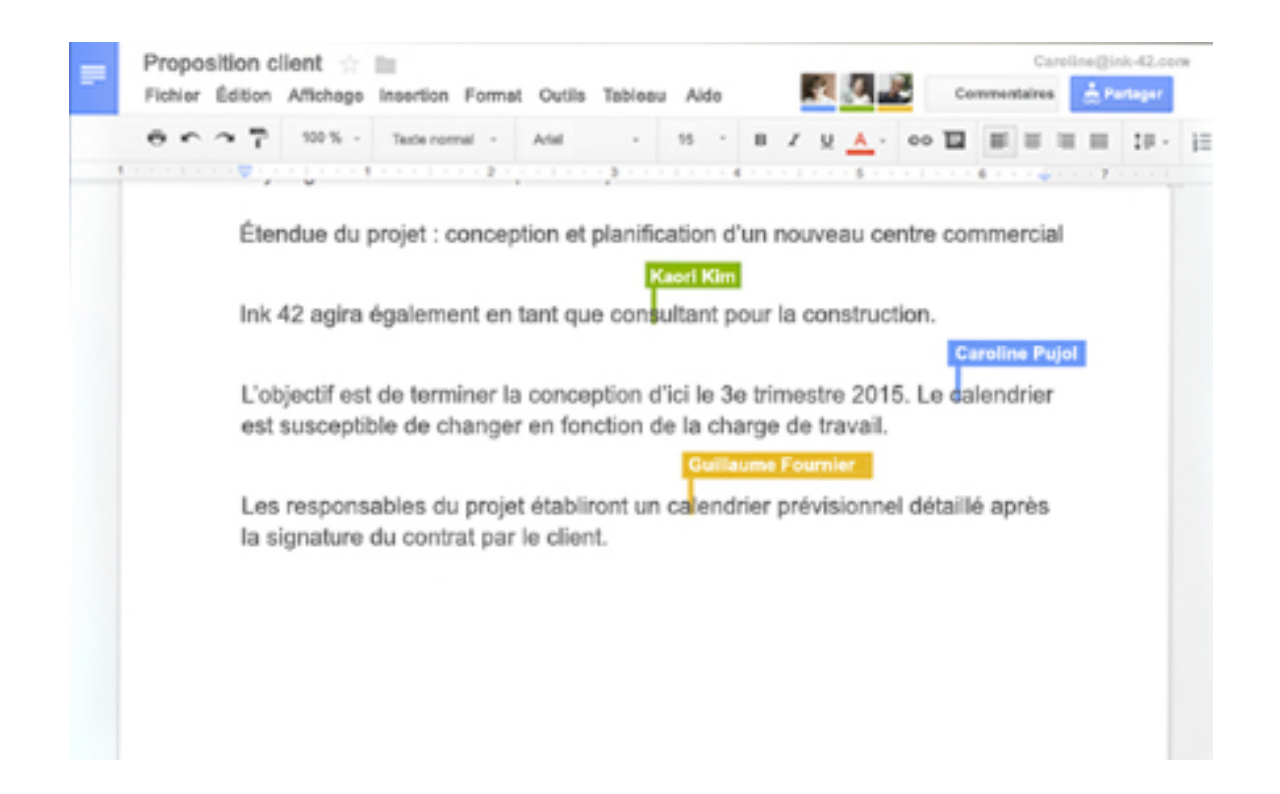

# 4. UTILISER CLASSROOM EN TANT QU'ÉLÈVE<sup>3</sup>

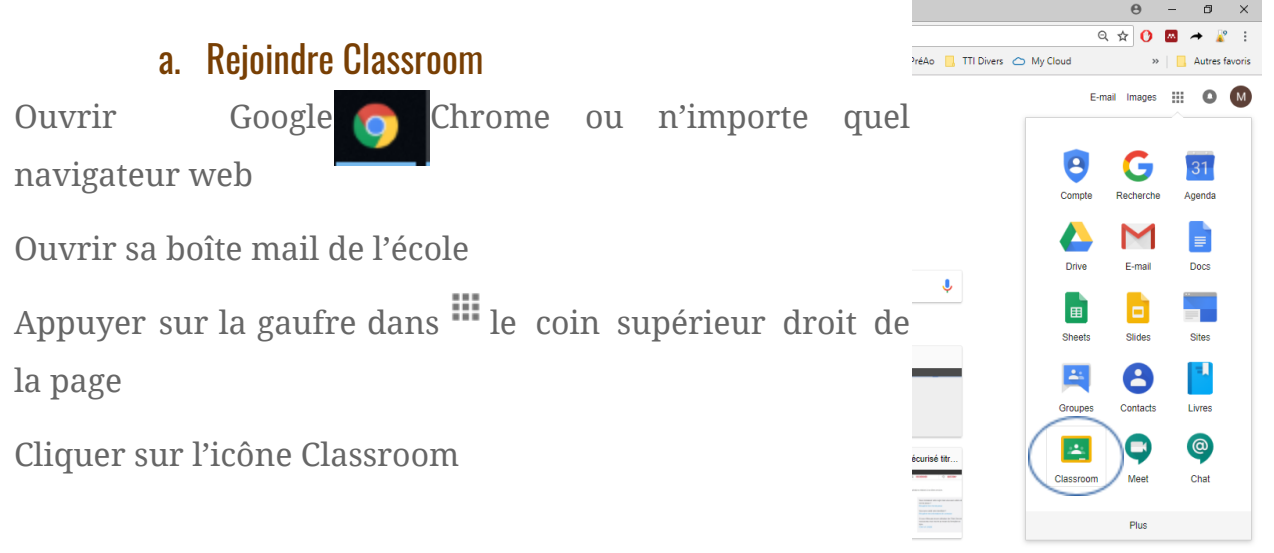

#### b. Comment rejoindre un cours?

Tu peux rejoindre un cours...

soit via l'email que tu as reçu de ton professeur,

soit via l'application Classroom en répondant à l'invitation de ton professeur,

| ≡ Google Classroom | + ::: 🏽      |
|--------------------|--------------|
|                    |              |
|                    | Decline Join |
|                    |              |

<sup>3</sup>Pour t'aider voici un lien intéressant:

https://support.google.com/edu/classroom/answer/6020297?co=GENIE.Platform%3DDesktop&hl=fr

soit en indiquant le code du cours reçu par ton professeur dans l'application Classroom

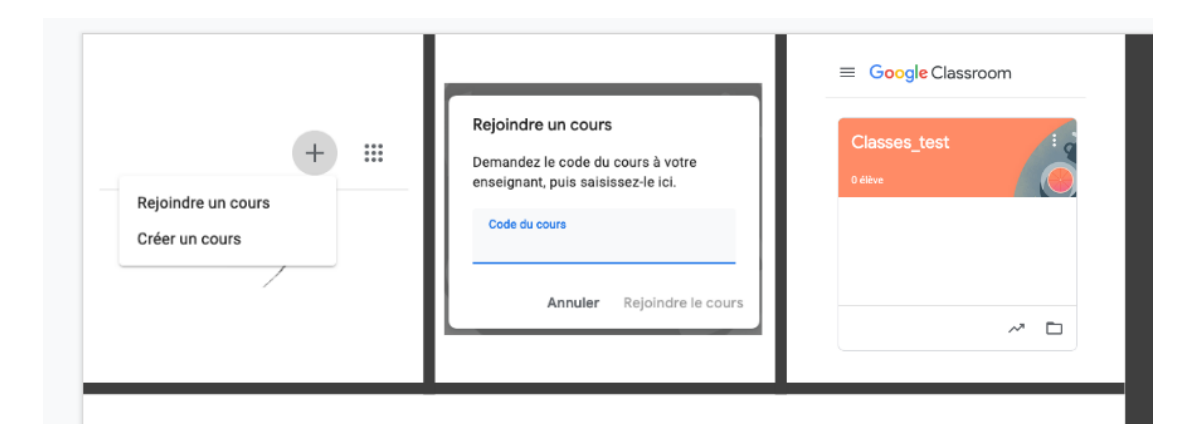

Tu auras accès à tous tes cours "Classroom" via la même application

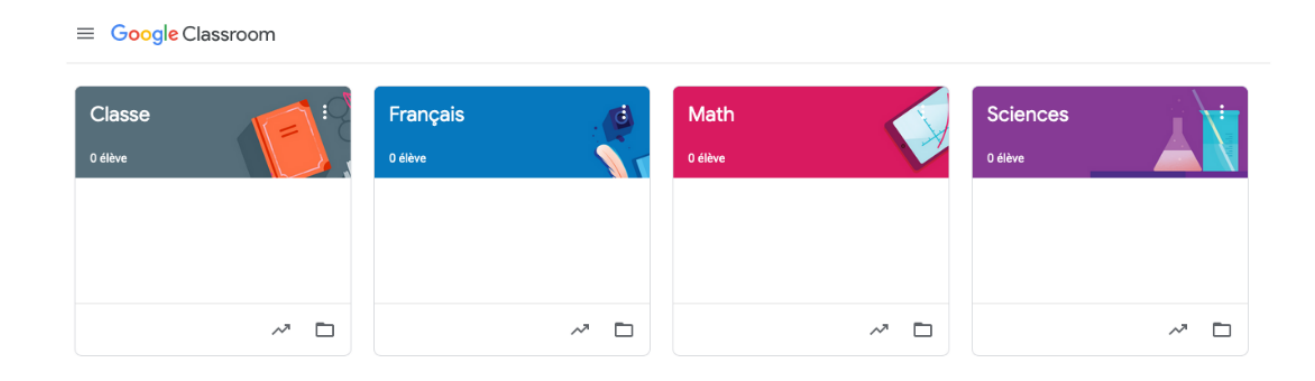

## c. Lire et distinguer les posts<sup>4</sup> dans le flux<sup>5</sup>

Quand tu entres dans un cours, voici ce que tu vois sur la page d'accueil, c'est le FLUX.

|                                                                   | Flux Travaux et devoirs Partie                                                                 | cipants Notes                                                 |                    |
|-------------------------------------------------------------------|------------------------------------------------------------------------------------------------|---------------------------------------------------------------|--------------------|
| Code du cours gcy3pnc []<br>Lien Meet Générer un lien Meet 오      |                                                                                                | Sectionner k<br>Importer A                                    | a thème<br>a photo |
| À venir<br>Aucun devoir à remettre<br>dans les jours qui viennent | Partager une information avec votre classe.                                                    |                                                               | \$                 |
| Ce sera la<br>même icône<br>dans chaque<br>cours pour les         | Marie-Pierre DELVIGNE a publié un no<br>15:19<br>Marie-Pierre DELVIGNE a publié une n<br>15:18 | nuveau support de cours : Un petit lien YouTube Intér         |                    |
| supports                                                          | Marie-Pierre DELVIGNE a publié un no<br>15.18<br>Devoirs et                                    | dans le flux wveau devoir : Interrogation formative           | I                  |
|                                                                   | Maria - Aurre OELVICAL a public un no<br>15:17 la même icône                                   | nveau devoir : Devoir 1                                       | I                  |
| Br                                                                | Marle-Pierre DELVIGNE<br>15:16<br>njour, voici le cours de la semaine prochaine                | ou encore insérer une<br>annonce avec ou sans<br>pièce jointe | I                  |

<sup>&</sup>lt;sup>4</sup> Post: message que le professeur ou l'élève peuvent laisser sur la page d'accueil du cours

<sup>&</sup>lt;sup>5</sup> Flux: page principale du cours C'est depuis cette page que le professeur peut communiquer et partager des ressources avec les élèves.

## d. Rendre un devoir

| Flux Travaux         | et devoirs Personnes Notes                                                                                                    | Cliquez sur « travaux et devoirs » pour<br>voir tous les travaux postés.<br>En haut à droite, vous trouvez l'échéanc<br>du travail       |
|----------------------|----------------------------------------------------------------------------------------------------|----------------------------------------------------------------------------------------------------|
| ▶ ☆ 尋 & 戸 100% → Nom | nal v Comfortas v 11 v B <u>I U A</u> CO <b>U A v</b> (C) <b>E</b> 2<br>2 1 v 1 2 3 4 5 6 7 8 9                                                                                                    | E Ξ Ξ   1Ξ   IΞ × IΞ × Ξ ΙΞ   X<br>10 - 11 - 12 - 13 - 14 - 15 - 46 - 17 - 18                                                            |
|                      | Nom de l'élève :<br>Prénom de l'élève :<br>Adresse :<br>Numéro de téléphone :<br>Nom d'un parent ou d'un responsable :<br>Numéro de téléphone du parent/responsable :<br>Remarque(s) éventuelle(s) : | Cliquez sur le devoir proposé pour voi<br>plus de détails.<br>Ici, un GoogleDocs est en pièce jointe<br>Cliquez dessus pour le modifier. |
| Afficher Is          | Fiche de renseignements<br>Google Docs                                                                                                    |                                                                                                    |

## e. Communiquer avec l'enseignant dans Classroom et les devoirs

Vous pouvez communiquer avec les enseignants par mail, mais aussi dans Classroom.

Sur la page d'accueil du cour (« Flux »), vous vous adressez à tous les élèves du cours.

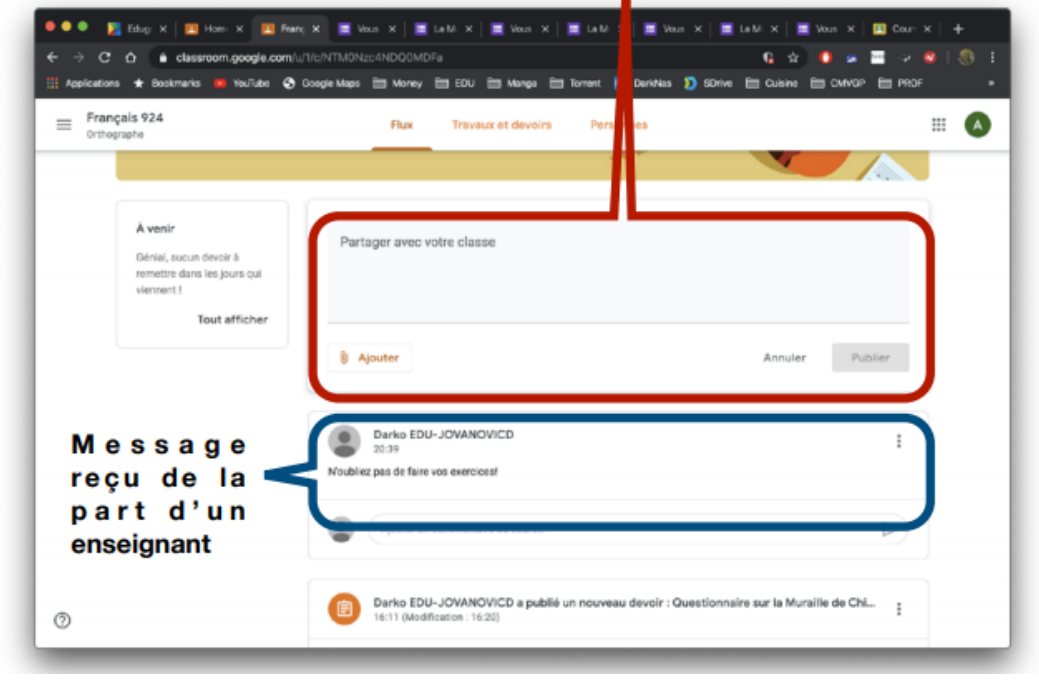

🔍 🖉 filige X | 🔟 Hom: X 🔲 Queri X 🔳 Vece X | 🔳 LeMi X | 🗮 Vece X | 🗮 LeMi X | 🗮 Vece X | 🗮 LeMi X | 🗮 Vece X | 🗮 LeMi X | C & classroom.google.com/u/1/c/NTM0Nzc4NDQ0MDFa/a/NTM0Nzc4NDQ G 🔄 🚺 🛥 🖻 😔 😫 ns ★ Boskmanks 🧧 YouTlube 📀 Google Maps 🛅 Money 🛅 EDU 🛅 Manga 🛅 Torrent 🧧 Dankhas Ď SDrive 🛅 Cuisine 🚞 CWYOP 🛅 PROF Français 924 Orthographe III 🗛 Date limite : 20 mars 16:00 Ê Remis Votre devoir Questionnaire sur la Muraille de Chine Darke EDU-JOVANOVICD 16:11 (Modification : 16:20) Aucun devoir joint Réponds aux questions. Annuler la remise La Muraille de Chine Google Forms 1 commentaire privé CHABLOZA 20:29 2 commentaires ajoutés au cours Commentaire privé mercil HABLOZA 20:32 ۲ Marcil ۲ aire Þ Darko EDU-JOVANOVICD 20:35 ۲ De rien! ۲ ⊳) 0 Commentaire public

Depuis la page de chaque devoir, vous pouvez envoyer un commentaire public ou uniquement à l'enseignant.

# 5. RÉDIGER UN DOCUMENT EN GOOGLE DOC

Google Docs est un traitement de texte inclus dans une suite bureautique gratuite basée sur l'explorateur web proposée par Google, Google Chrome, via son service Google Drive.

#### a. Nommer et sauver

Se rendre sur son drive > clic droit dans l'espace central sur une zone vide > Google Doc > Document vierge

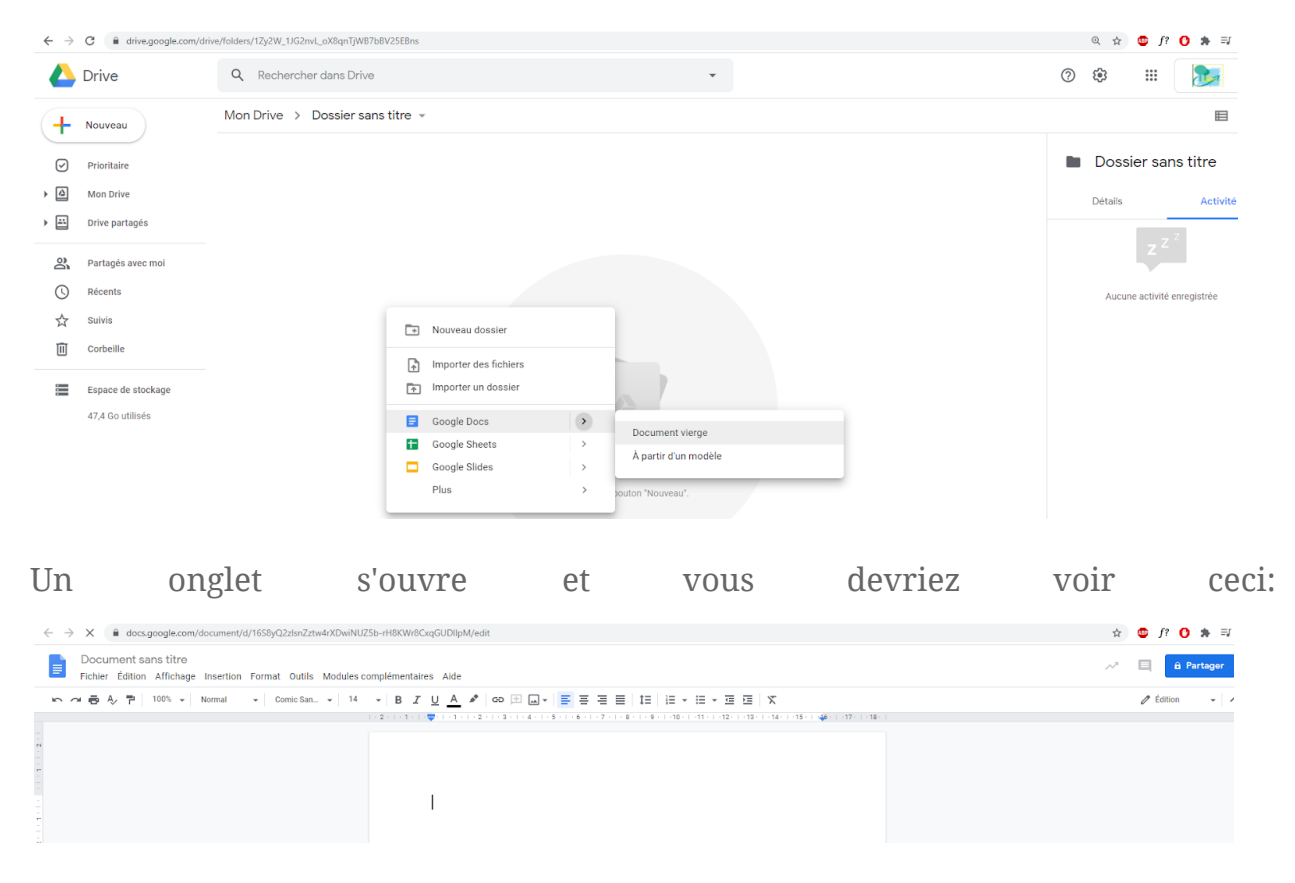

C'est la page dans laquelle vous allez pouvoir dactylographier et formater votre document de traitement de texte.

i. ne pas oublier de renommer

Pour renommer le document cliquez sur "Document sans titre" en haut à gauche.

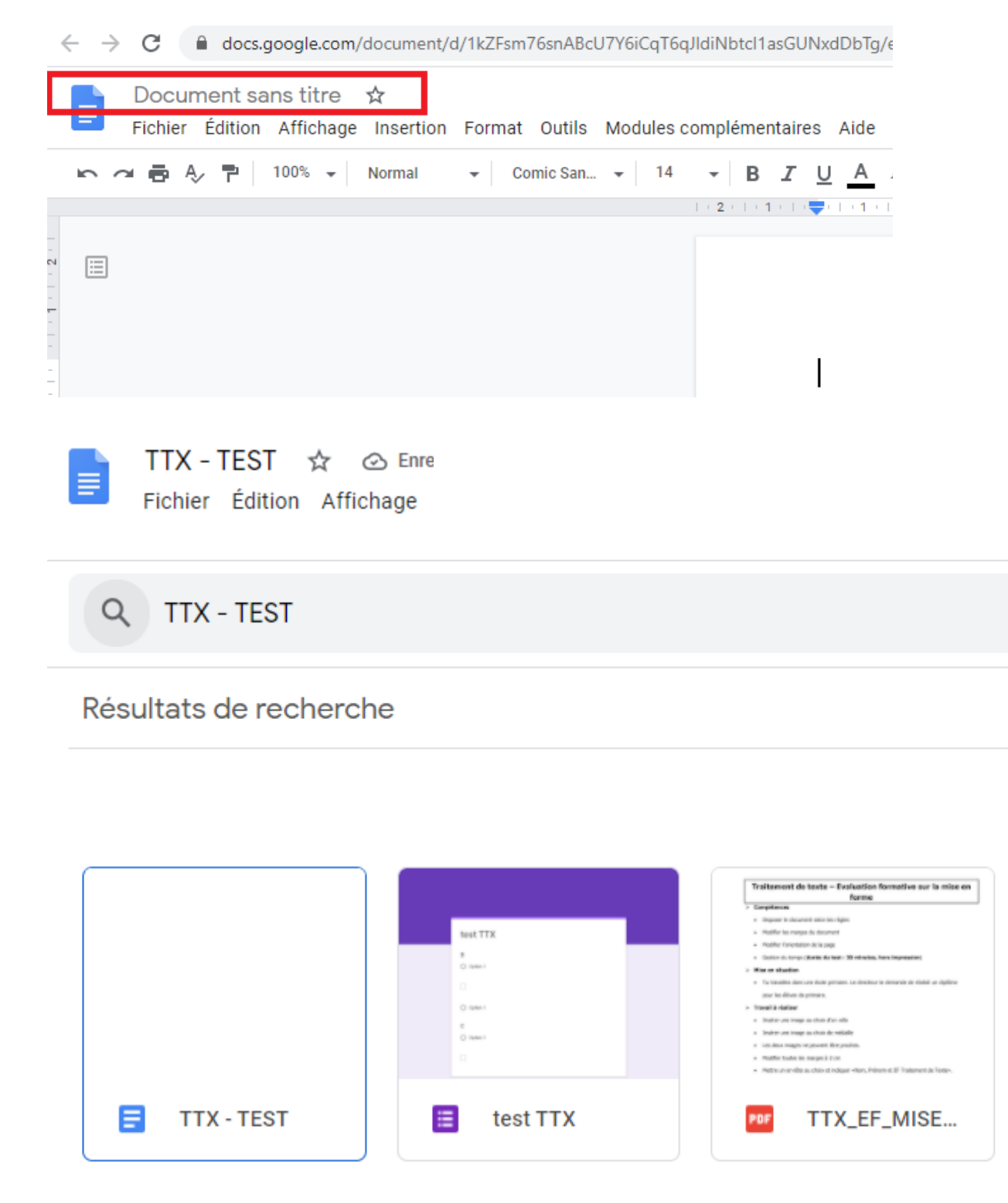

Il vous sera ensuite possible de retrouver le document dans la barre de recherche de Google Drive en tapant le nom exact du document.

#### ii. sauvegarde automatique dans le drive

Tapez du texte dans le document, attendez une dizaine de secondes et ensuite fermez le. Ré-ouvrez le document via votre drive et vous pouvez constater que le texte est enregistré. Toutes les modifications faites dans le <u>Dernière modification il y a quelques secondes</u> document sont enregistrée et son accessible à tous moments via le lien

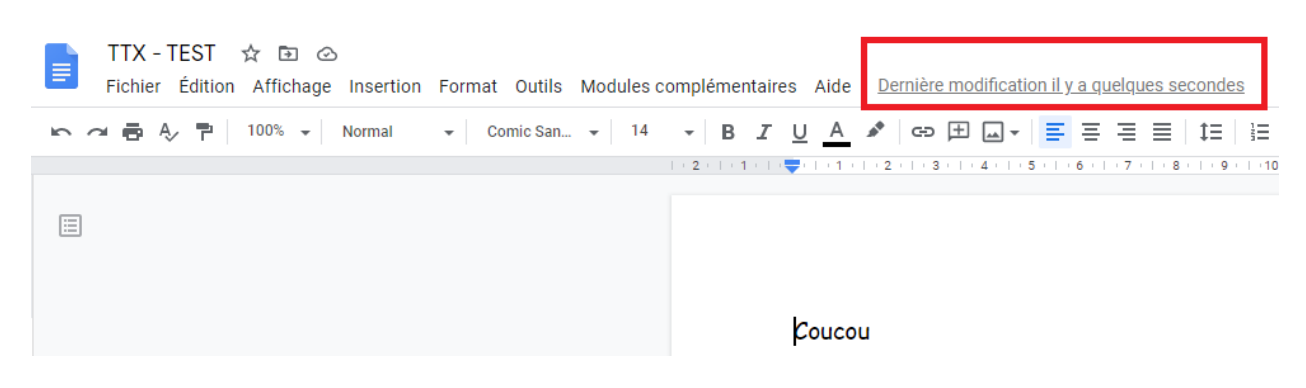

iii. ...donc il faut le classer

## b. Mettre en forme le texte

http://letmegooglethat.com/?q=Modifier+des+polices+googles+docs

#### ;)

Sélectionner le texte à l'aide de la souris et utiliser les outils du ruban en haut de la fenêtre pour mettre en forme le document.

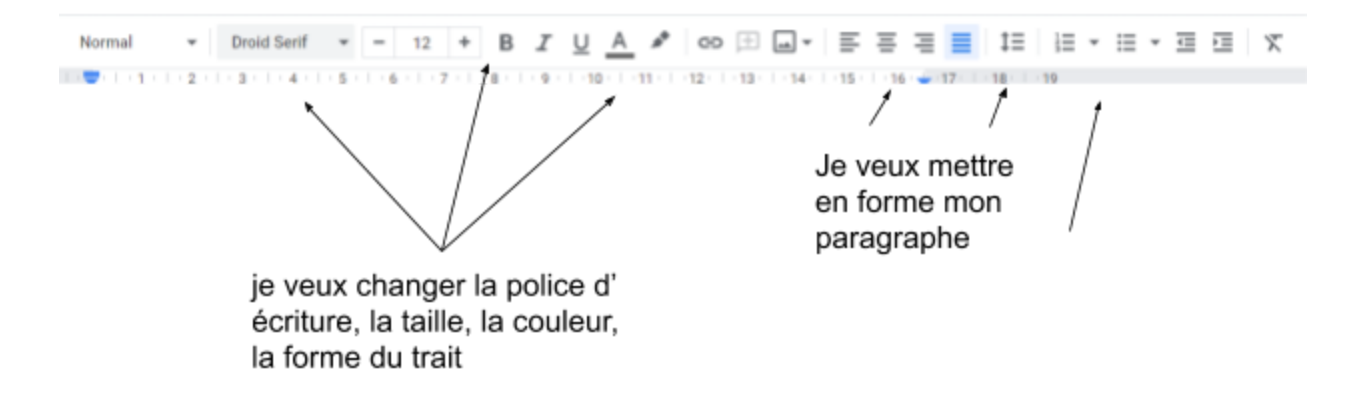

## c. Insérer une image

https://support.google.com/docs/answer/97447?co=GENIE.Platform%3DDesktop& hl=fr

Ajouter une image à un document ou une présentation

Sur votre ordinateur, ouvrez un document dans Google Docs.

#### Cliquez sur Insérer puis Image

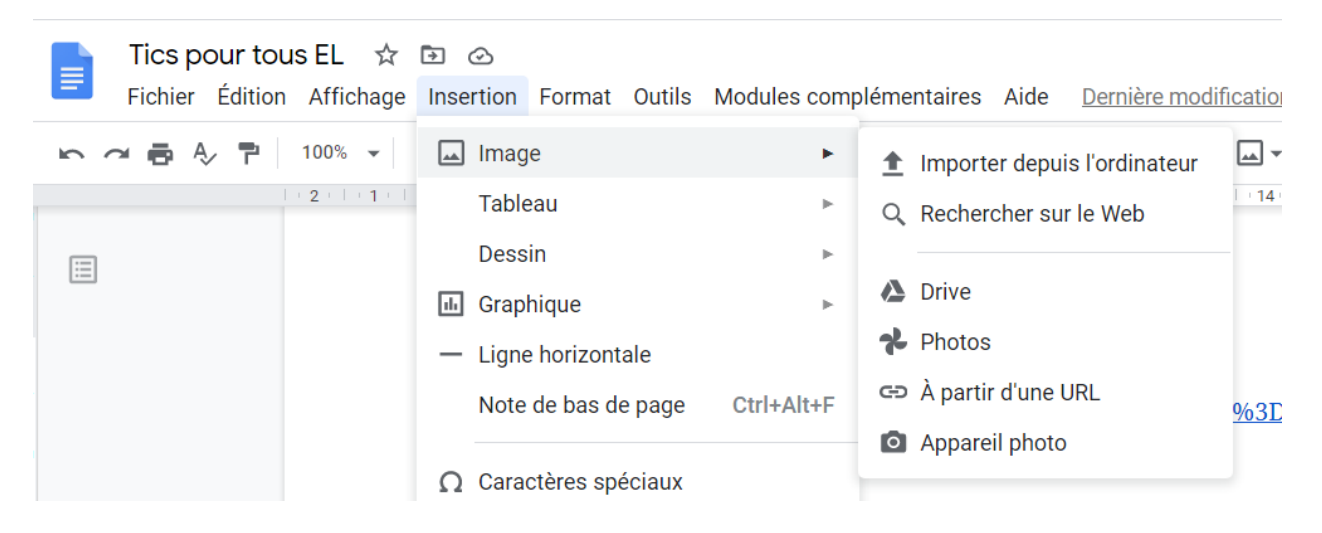

Sélectionnez l'emplacement de votre image.

Importer depuis l'ordinateur : insérez une image enregistrée sur votre appareil.

Rechercher sur le Web : recherchez une image sur le Web.

Drive : utilisez une image enregistrée dans votre Google Drive.

Photos : utilisez une image de votre photothèque Google Photos.

Par URL : insérez un lien vers votre image ou insérez un fichier .gif.

Cliquez sur Insérer ou Ouvrir.

## d. Insérer un tableau

Insertion > Tableau > sélectionner le nombre de lignes et de colonnes désirées

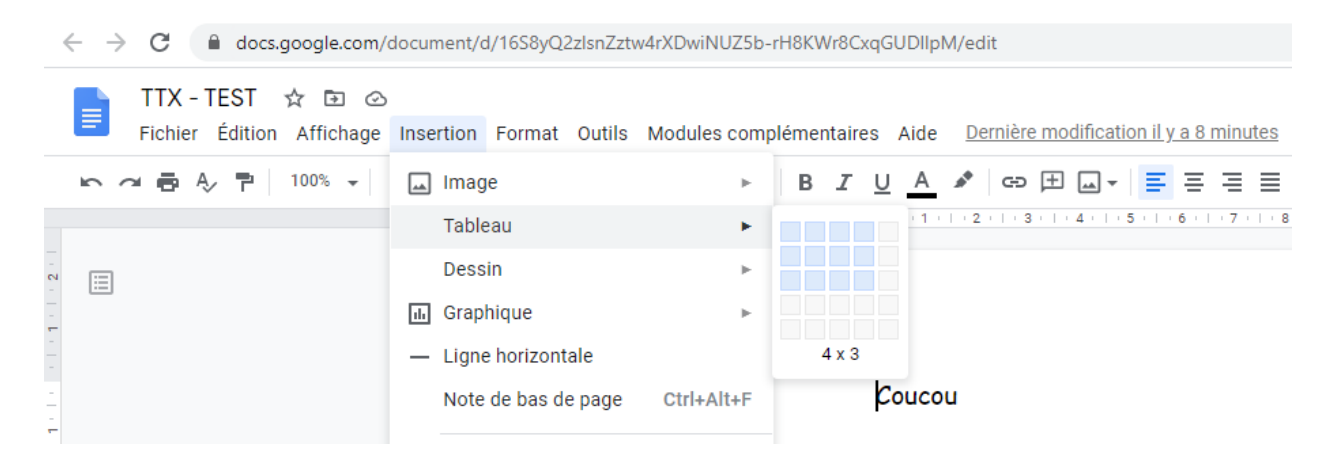

## e. Mettre en forme le tableau

Tu trouveras de l'aide via le lien suivant

https://support.google.com/docs/answer/1696711?co=GENIE.Platform%3DDesktop &hl=fr

# 6. SE CONNECTER À UNE RÉUNION MEET

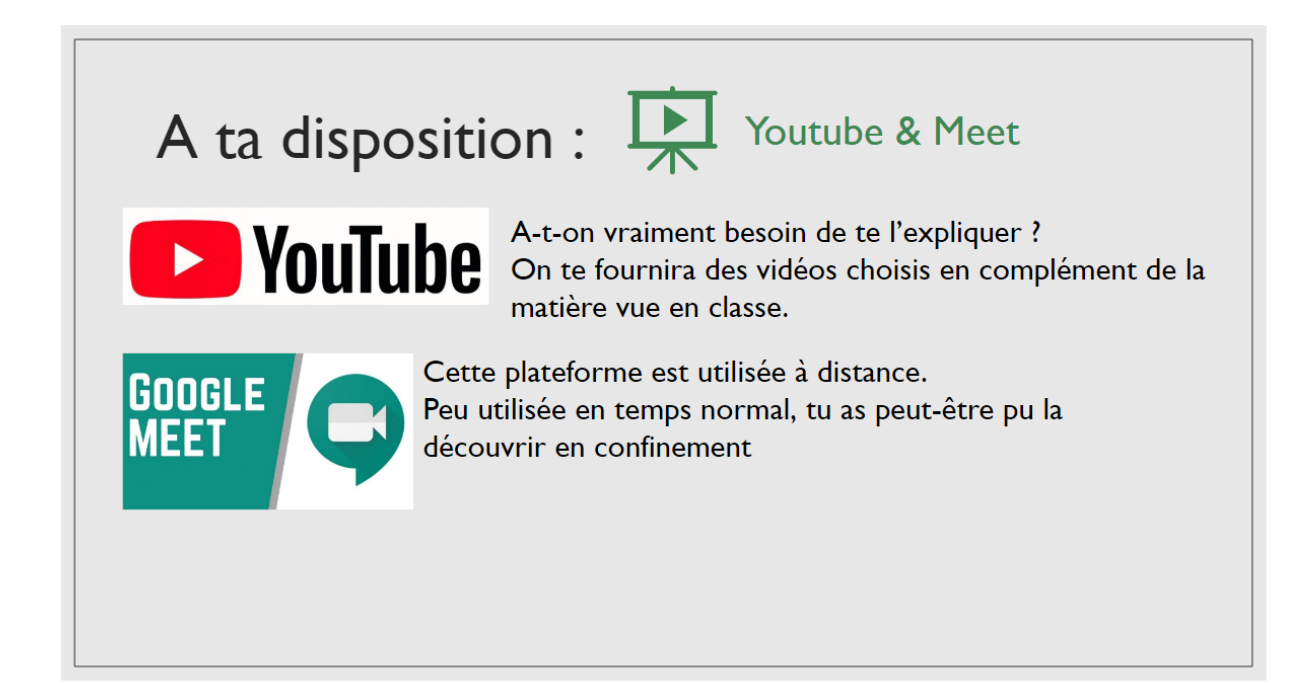

|                 | ÷      |        | Mais aussi par un lien reçu par l'o<br>Ou encore par une invitation pers  | rganisateur.<br>sonnelle.                                                                                                    |
|-----------------|--------|--------|---------------------------------------------------------------------------|----------------------------------------------------------------------------------------------------|
| Compte          | Gmail  | Drive  | Si le prof te donne un code, il faut<br>Google et cliquer sur « rejoindre | t cliquer sur Meet dans la gaufre<br>ou démarrer une réunion »                                                                         |
| <u>*</u>        |        |        | + Rejoindre ou démarrer une réunion                                       |                                                                                                    |
| Classroom       | Docs   | Sheets | Aucune réunion planifiée aujourd'hui                                      | Reioindre ou démarrer une réunion                                                                                                    |
|                 | 31     | @      |                                                                           | Saisissaz la coda ou la osaudo da la ráunion. Pour dámarrar votra                                                                      |
| Slides          | Agenda | Chat   |                                                                           | propre réunion, saisissez un pseudo de la reunion. Pour demanter voue<br>propre réunion, saisissez un pseudo ou laissez le champ vide. |
|                 |        |        |                                                                           |                                                                                                    |
| $\mathbf{\Psi}$ |        | 0      |                                                                           |                                                                                                    |

|           | \$     |        | Rejoindre ou démarrer une réunion ×                                                                                                    |
|-----------|--------|--------|----------------------------------------------------------------------------------------------------|
|           |        |        | COWORKING Saisissez le code ou le pseudo de la réunion. Pour démarrer votre<br>propre réunion, saisissez un pseudo ou laissez le champ vide. |
|           | $\sim$ |        |                                                                                                    |
| Compte    | Gmail  | Drive  |                                                                                                    |
| -         |        |        | Continuer                                                                                                    |
| Classroom | Docs   | Sheets |                                                                                                    |
|           |        |        | Vous pouvez aussi créer un groupe de                                                                                                    |
|           | 31     | @      | travail entre vous.                                                                                                    |
| Slides    | Agenda | Chat   |                                                                                                    |
|           |        |        | Choisissez un nom pour votre « espace » de réunion et partagez-le                                                                            |

Tu n'es pas obligé d'avoir un casque et un micro mais c'est un + Si tu n'en disposes pas, chaque réunion Meet met à disposition un chat où tu pourras poser tes questions et tes commentaires pour le professeur et les autres membres de la réunion.